## **TYP/OPIS JEDNORAZOWEJ LEKCJI**

Nauczyciel/Administraor dziennika loguje się do dziennika Fryderyk. Klikamy na wybrana lekcję i wybieramy guzik Edytuj.

| ności     | A Nieobecności | 🕲 Zacho    | wanie                       | 요 Uczniowie                                       |           |                 | Jar<br>Nau     | Muzykant Indywidualny | A++<br>~ |
|-----------|----------------|------------|-----------------------------|---------------------------------------------------|-----------|-----------------|----------------|-----------------------|----------|
|           |                |            | l c. 4 (l                   | c. 4), Akordeon                                   | X<br>aż p | olan zajęć dla: | Mój (nauczycie | 21) ~                 | <b>A</b> |
| 30, Środa |                | 31, Czwart | Uczeń                       | : Dzwon Daniel (454653)                           | •         | 2, Sobota       | ക              | 3, Niedziela          |          |
|           |                |            | Dzień:<br>Godzir<br>Sala: S | Sobota (2019-11-02)<br>a: 07:00 - 08:30<br>sala 4 |           | Dzwon D         | Akordeon       |                       |          |
|           | _              | -          |                             | Edytuj Przejdź                                    |           |                 |                |                       |          |
|           |                |            |                             |                                                   |           |                 |                |                       |          |

Po wybraniu guzika Edytuj, wybieramy guzik "Typ/opis lekcji" dotyczący danego wybranego terminu lekcji na planie zajęć.

Przykładowo chcemy dodać opis zajęć do jednorazowej lekcji odbywającej się 2.11.2019 to klikamy na tą wybraną ta lekcję na planie zajęć – wybieramy datę 2.11.2019 I dana lekcję.

| Wybierz elementy lekcji który chcesz edytować.     Pamiętaj że zmiany lekcji dotyczą wszystkich jej uczestników, nauczycieli a także uczniów. |
|----------------------------------------------------------------------------------------------------|
| Podstawowe dane lekcji                                                                                                    |
| Typ lub opis - zmień typ zajęć (indwidualne/nie indywidualne) lub ich opis                                                                    |
| Dodaj lub edytuj termin zajęć - dodaj lub zmień termin zajęć wybranego przedmiotu                                                             |
| Nauczyciele - zmień domyślną listę nauczycieli prowadzących lekcje                                                                            |
| Uczniowie - zmień domyślną listę uczniów uczestniczących w zajęciach                                                                          |
| Dane terminu zajęć: 02 listopada, 07:00 - 08:30                                                                                               |
| Typ lub opis - zmleň typ zajęć (indwidualne/nie indywidualne) lub ich opis                                                                    |
| Nauczyciele - zmień nauczycieli prowadzących ten termin lekcji                                                                                |
| Uczniowie - zmień uczniów uczestniczących w tym terminie lekcji                                                                               |
| Edytuj ten termin zajęć - zmień lekcje 02 listopada, 07:00 - 08:30                                                                            |
| Zakończ i zamknij Usuń lekcję: "Akordeon" z planu zajęć Zakończ edycję lekcji                                                                 |

Nastepnym krokiem po wybraniu guzika "Typ/opis' jest wprawdzenie opisu do jednej lekcji. Po wpisaniu opisu klikamy zielony guzik "Zapisz zmiany".

Przykładowy opis do jednej lekcji na planie zajęć

| Zmień typ lekcji |                                                                                                    | Zamknij 🗙 |
|------------------|----------------------------------------------------------------------------------------------------|-----------|
|                  | Dodatkowy opis (włoczny na planie zajęć)<br>zajęcia odrobione 30-09-2019<br>Anuluj i zamknij  Zapisz zmiany |           |

Następnie klikamy zakończ edycje lekcji lub guzik po prawej stronie na czarnym tle "Zamknij".

Widok opisu do pojedynczej lekcji na planie zajęć.

|         |                         | 🖽 Plan zajęć      | ⊠ Wiadomości<br>③ Nieobecno | ości 🕲 Zachowanie | 🕾 Uczniowie  |                               | Jan Muzykant<br>Nauczyciel indywidualny |
|---------|-------------------------|-------------------|-----------------------------|-------------------|--------------|-------------------------------|-----------------------------------------|
| <       | Października 28, 2019 - | Listopada 3, 2019 |                             |                   | Dodaj lekcję | Pokaż plan zajęć dla: Mój (na | uczyciel) 🗸                             |
|         | 28, Poniedziałek        | 29, Wtorek        | 30, Środa                   | 31, Czwartek      | 1, Plątek    | ? 2, Sobota                   | 3, Niedziela                            |
| 07:00 — | <u>4</u> 2 A            |                   |                             |                   |              |                               | <u>م</u>                                |
| 07:30   | Dzwon D Akordeon        |                   |                             |                   |              | Dzwon D Akordeon              | opis do<br>pojedvnczych                 |
| 08:00   |                         |                   |                             |                   |              | (zajęcia odrobione 30-09-20   | zajęć                                   |
| 08:30   |                         |                   |                             |                   |              |                               |                                         |
|         |                         |                   |                             |                   |              |                               |                                         |
| 09:00   |                         |                   |                             |                   |              |                               |                                         |
| 09:30   |                         |                   |                             |                   |              |                               |                                         |
| 10:00   |                         |                   |                             |                   |              |                               |                                         |
|         |                         |                   |                             |                   |              |                               |                                         |